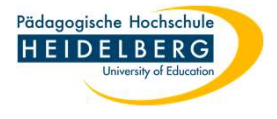

## **Corporate Design Datei (\*.thmx) nutzen in Word**

1. die Datei(en) von der PH-Website: <u>https://www.ph-heidelberg.de/presse-und-kommunikation/corporate-design/layout-und-typografie/</u> downloaden (ganz unten, die beiden thmx-Dateien) und an einem leicht wiederauffindbaren Ort speichern, z. B. im Ordner Download.

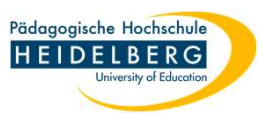

2. Word öffnen und in der leeren docx den Reiter Entwurf wählen und das Dropdownmenü der Designs durch

anklicken anfordern und "Nach Designs suchen" wählen.

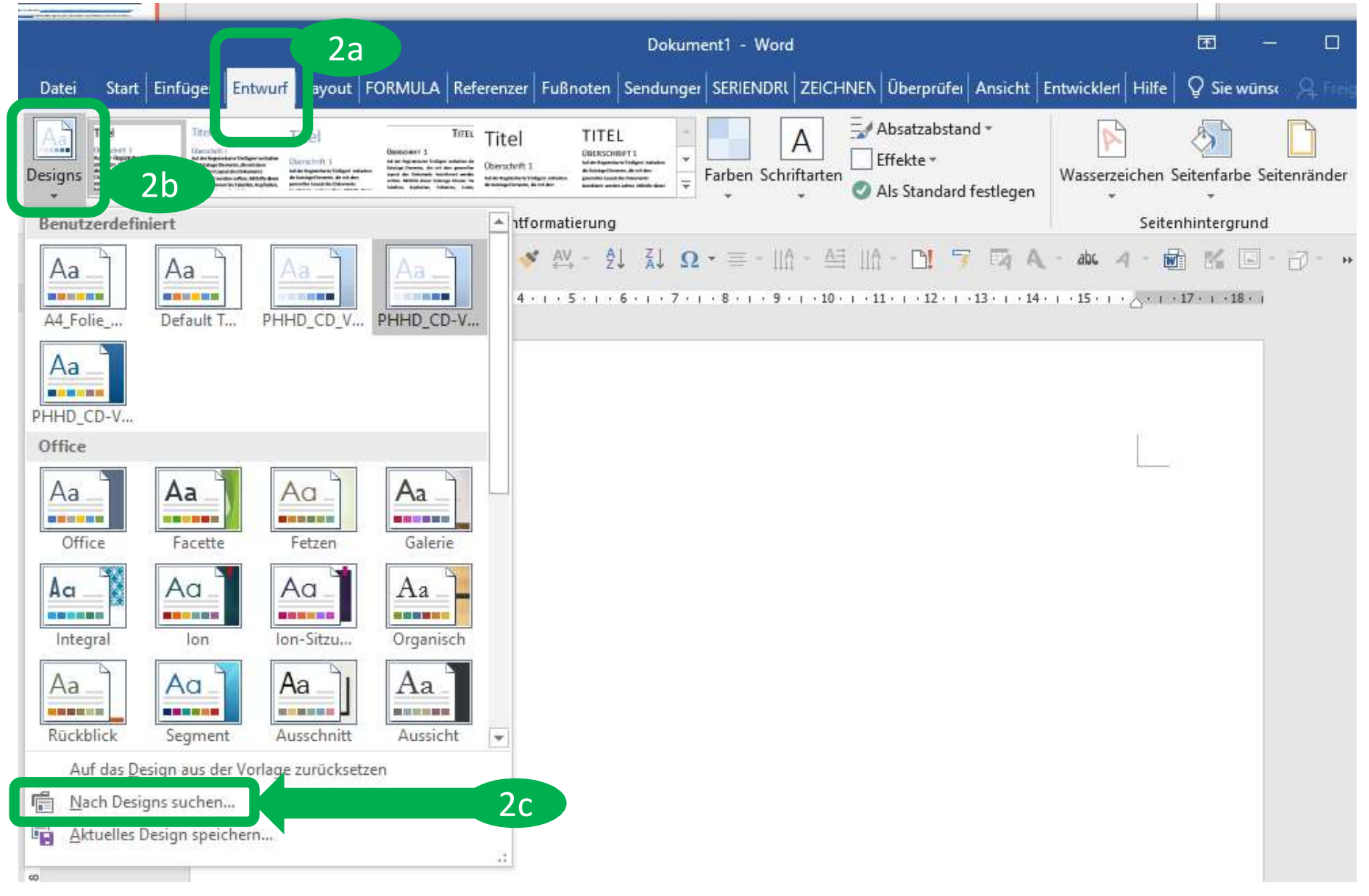

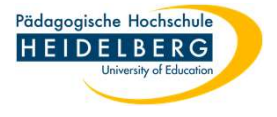

4. im aufpoppenden Explorer die thmx-Datei mit dem Design auswählen und OK klicken

| ← → ∽ ↑ 🕹 > Dieser P      | C > I | Downloads >                          | ~               | 5  | ,으 "Downloads" du     | chsuche  | en    |
|---------------------------|-------|--------------------------------------|-----------------|----|-----------------------|----------|-------|
| Organisieren 🔻 Neuer Ordr | er    |                                      |                 |    |                       |          | 0     |
| > 📥 OneDrive - Personal   | ^     | Name                                 | Änderungsdatum  |    | Тур                   | Größe    | -     |
| ✓                         |       | PHHD_CD-Vorlage_Blauskala-Design_202 | 13.12.2022 13:0 | 00 | Microsoft Office      |          | 32 k  |
| > 📰 Bilder                | ~     | PHHD_CD-Vorlage_Office-Design_202207 | 13.12.2022 13:1 | 00 | Microsoft Office      |          | 40 KE |
| Dateiname:                |       |                                      |                 | ~  | Office-Designs und De | esigndok | a ~   |

5. woran merkt man, dass dieses Design nun aktiv ist? - die Farben und die Schriftarten sollten sich angepasst haben:

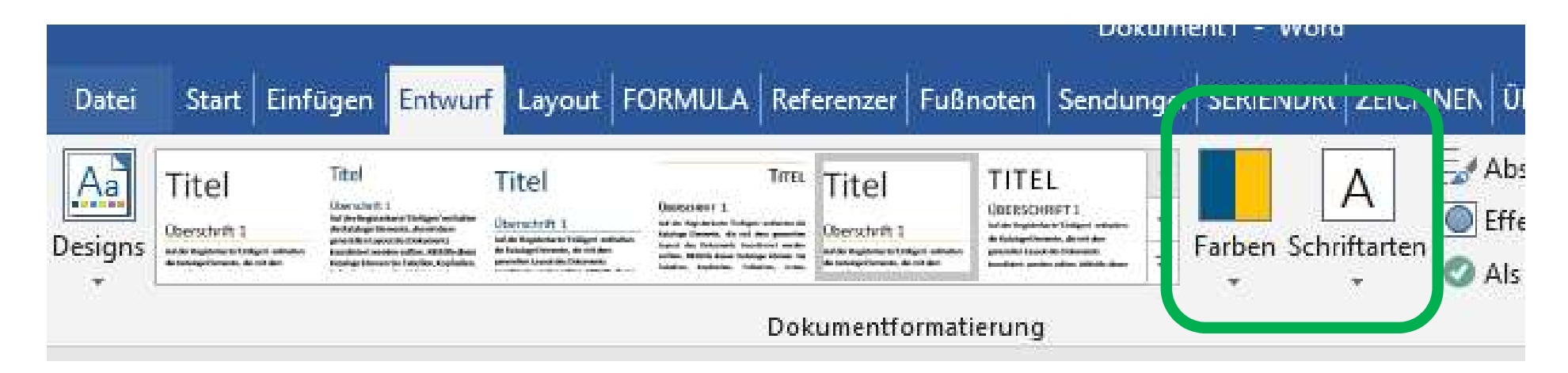

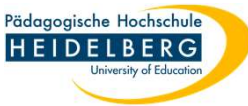

6. Da das Design neu ist, sollte es Zwecks dauerhafter Verfügbarkeit unter einem passenden Namen gespeichert werden:

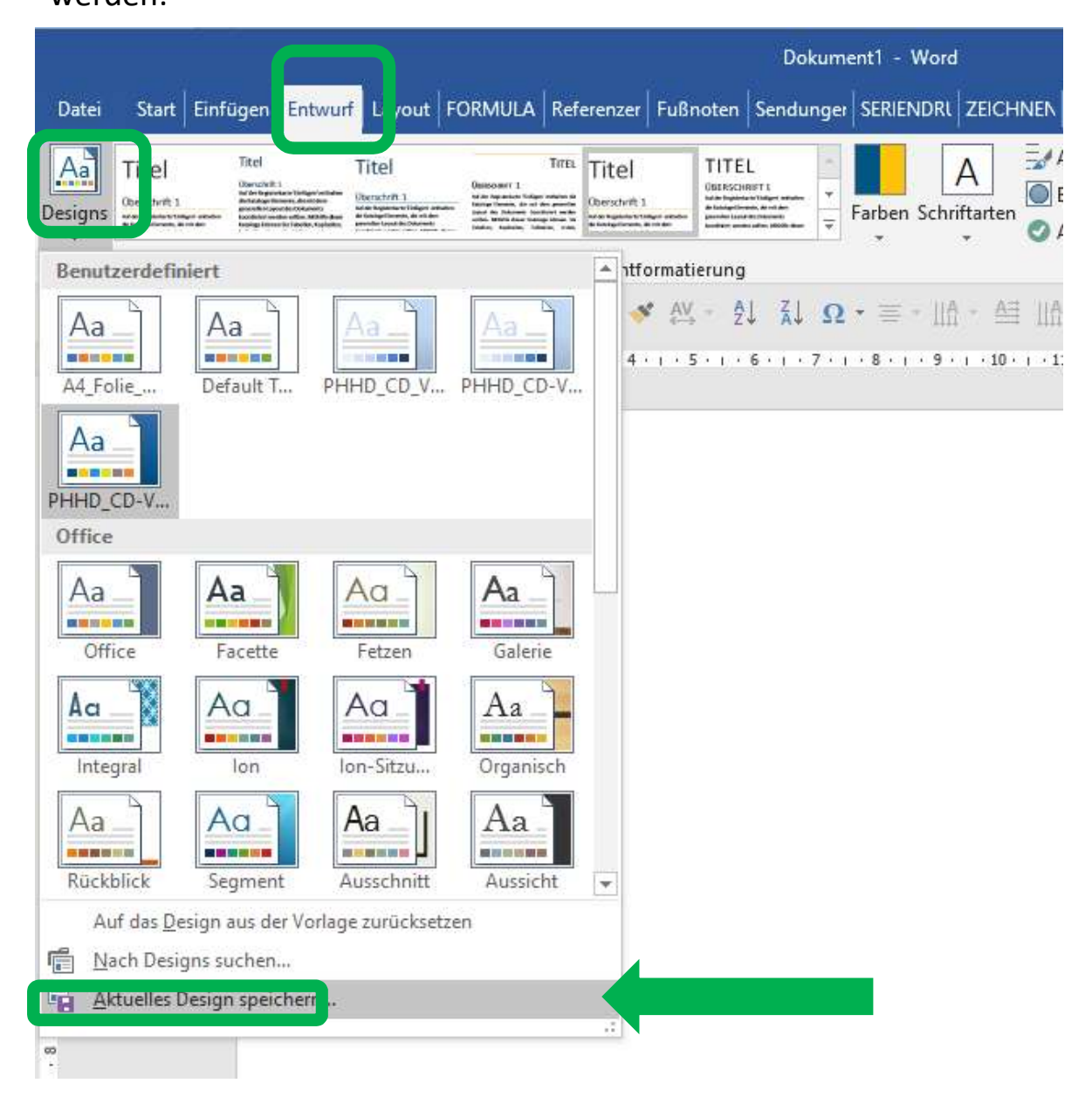

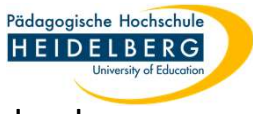

 Word gibt den Ort zum Speichern vor, es sollte nur noch ein passender Name vergeben werden, dann durch Klick auf Speichern bestätigen.

| Aktuelles Design sp |                        | Minnerth Translater Draw         |                  |                  | - The second state | ~     |
|---------------------|------------------------|----------------------------------|------------------|------------------|--------------------|-------|
| · τ 🛄               | « Appuata » Koaming    | j > Microsoft > lemplates > Docu | ment inemes >    | ▼ 0 > 00         | ocument inemes du  | Irchs |
| Organisieren 🔻      | Neuer Ordner           |                                  |                  |                  |                    | ?     |
| 📙 Insta             | ller ^                 | Name                             | Änderungsdatum   | Тур              | Größe              | ^     |
| 📙 Inter             | net Explorer           | Theme Colors                     | 31.05.2022 15:45 | Dateiordner      |                    |       |
| MMC                 | 0                      | Theme Effects                    | 31.05.2022 15:45 | Dateiordner      |                    |       |
| Netw                | vork                   |                                  | 31.05.2022 15:45 | Dateiordner      |                    |       |
| Offic               | e                      | 🖷 A4_Folie_quer.thmx             | 31.05.2022 15:47 | Microsoft Office | 57 KB              |       |
|                     | v v                    | 🗟 Default Theme.thmx             | 31.05.2022 15:47 | Microsoft Office | 57 KB              | ~     |
| Dateiname:          | PHHD_CD-Vorlage_Offic  | e-Design_20220704.thmx           |                  |                  |                    | ~     |
| Dateityn:           | Office-Design (*.thmx) |                                  |                  |                  |                    | ~     |

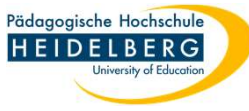

8. Beim Neuöffnen von Word steht dieses Design nun Dauerhaft zur Verfügung und kann im Reiter Entwurf, im Dropdown "Design" direkt ausgewählt werden:

|                 |                                                                                                    |                                                                                                    |                                                                                                    |           | D                                                                                                    | okument1 -     | Word                                |
|-----------------|----------------------------------------------------------------------------------------------------|----------------------------------------------------------------------------------------------------|----------------------------------------------------------------------------------------------------|-----------|----------------------------------------------------------------------------------------------------|----------------|-------------------------------------|
| Datei Starl     | Einfügen En                                                                                                    | twurf Layout I                                                                                                    | FORMULA                                                                                                    | renzer Fu | Bnoten Senc                                                                                                    | lunger SERIE   |                                     |
| Designs         | nte Categori<br>de Categori<br>de Ca | Titel<br>Province<br>Province | Tirtes<br>Oscorer 1<br>Martin factor index and an in<br>Martin factor of the Antonio Statements<br>index de Delanas de Statements<br>index de Delanas de Statements<br>index de Delanas de Statements<br>index de Delanas de Statements | Titel     | TITEL<br>UDIRSCHIETI<br>Mark Register Charge of the<br>Register Charge of the<br>generative control of the second<br>background of the second of the<br>background of the second of the<br>background of the second of the<br>background of the second of the second<br>background of the second of the second of the<br>background of the second of the second of the<br>second of the second of the second of the<br>second of the second of the second of the<br>second of the second of the second of the second of the<br>second of the second of the second of the second of the<br>second of the second of the second of the second of the<br>second of the second of the second of the second of the<br>second of the second of the second of the second of the second of the<br>second of the second of the second of the second of the second of the<br>second of the second of the second of the second of the second of the<br>second of the second of the second of the second of the second of the second of the second of the second of the<br>second of the second of the s | Farben         | A<br>Schriftarten                   |
| Benutzerdef     | iniert                                                                                                    |                                                                                                    |                                                                                                    | Antforma  | atierung                                                                                                    |                |                                     |
| Aa_             | Aa                                                                                                    | PHHD CD V                                                                                                    | Aa<br>PHHD_CD-V                                                                                                    | 💉 (       | ¥ - 2↓ Z                                                                                                    | ↓ <b>Ω</b> * ≡ | -   A + A≡   <br>• 9 • 1 • 10 • 1 • |
| Aa<br>PHHD_CD-V |                                                                                                    |                                                                                                    |                                                                                                    |           |                                                                                                    |                |                                     |
| Aa              | Aa<br>Facette                                                                                                    | Aa<br>Fetzen                                                                                                    | Galerie                                                                                                    |           |                                                                                                    |                |                                     |
| Ac              | Aa lon                                                                                                    | Aa<br>Ion-Sitzu                                                                                                    | Aa<br>Organisch                                                                                                    |           |                                                                                                    |                |                                     |
| Aa<br>Rūckblick | Aa<br>Segment                                                                                                    | Aaj                                                                                                    | Aa                                                                                                    |           |                                                                                                    |                |                                     |
| Auf das D       | esign aus der Vi<br>igns suchen<br>Design speicher                                                                                                    | orlage zurücksetz<br>m                                                                                                    | en                                                                                                    |           |                                                                                                    |                |                                     |

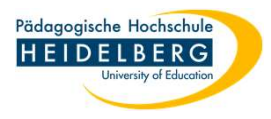

9. So Sie das wünschen können Sie das eingespielte Design nun auch als Standardvorlage definieren, so dass Word schon gleich immer dieses Design einstellt, wenn es neu geöffnet wird, und im Popup bestätigen:

|                                                                                                    |                                                                                                    | Dokument1 - Word                                                                                                    |                                                      | – 🗆 X                    |                      |
|----------------------------------------------------------------------------------------------------|----------------------------------------------------------------------------------------------------|----------------------------------------------------------------------------------------------------|------------------------------------------------------|--------------------------|----------------------|
| Datei Sta                                                                                                    | art Einfüge                                                                                                    | n <mark>Entwurf</mark> Layout FORMULA Referenzer Fußnoten Sendunger SERIENDRI ZEICHNEN Überprüfer Ans                                                                                                    | sicht Entwickler Hilfe Q Sie v                       | <b>ūns</b> e 🤉 Freigeben |                      |
| Designs                                                                                                    | t 1<br>Unter the Composition<br>presention (agend data<br>production)<br>and the Contraction<br>of the Contraction<br>of the C | Office Titel Titel Titel Titel Constrained   Benefit in the state in the state | legen Wasse 9a                                       | e Seitenränder           |                      |
| 8 5.0                                                                                                    | 5 🖂 🖣                                                                                                    | ] 🕼 15 🗉 😳 • 🛠 🗟 💉 43 - 2↓ 🗼 Ω • ≡ - 10 - 4≦ 10 - D1 🐬 8                                                                                                    | 🧏 A abc. 4 - 🖬 🔣 [                                   | ∃ + 13 ÷ +               |                      |
| L                                                                                                    | 172                                                                                                    | 2 • 1 • 1 • 1 • 1 • 1 • 1 • 1 • 2 • 1 • 3 • 1 • 4 • 1 • 5 • 1 • 6 • 1 • 7 • 1 • 8 • 1 • 9 • 1 • 10 • 1 • 11 • 1 • 12 • 1 • 13 •                                                                                                    | ı · 14 · i · 15 · i · أَنْ اللَّهُ · i · 17 · i · 18 | · 1                      |                      |
| 1 - 1 - 2                                                                                                    |                                                                                                    |                                                                                                    |                                                      |                          |                      |
|                                                                                                    | Micros                                                                                                    | oft Word                                                                                                    |                                                      |                          | ×                    |
| .4.1.3.1.2.1.1.1.1                                                                                                    | 0                                                                                                    | Den aktuellen Formatvorlagensatz und das aktuelle Design (einschlie<br>Standard festlegen?<br>Diese Einstellungen werden auf all neuen leeren Dokumente angewe<br>Ja 9b                                                                                                    | Blich Schriftarten, Farb                             | en, Effekte und          | Absatzabständen) als |
| 1.1.2.1.1.2.1.1.2.1.1.2.1.1.2.1.1.2.1.1.2.1.1.2.1.1.2.1.1.2.1.1.2.1.1.2.1.2 |                                                                                                    |                                                                                                    | 5x41 11221 1221                                      |                          |                      |
| Seite 1 von 1                                                                                                    | 0 Wörter                                                                                                    | Deutsch (Deutschland)                                                                                                    | ■ ■ ◎                                                | + 100 %                  |                      |